## How to Log In to AP OneStop

- 1. Go to <u>www.apsu.edu</u>.
- 2. Scroll Down to bottom of page.
- 3. Click on the AP Onestop link.

| Clarksville Campus<br>Austin Peay Cent<br>Highland Crest Campus<br>Felix G. Woodward Library | Jobs at APSU<br>OneStop Login<br>Non-Discrimination Policy<br>Emergency Information<br>Contact Us |  |
|----------------------------------------------------------------------------------------------|---------------------------------------------------------------------------------------------------|--|
| Copyright © 2017                                                                             |                                                                                                   |  |

4. Type in your Username and Password then click on the Login button.

| Austin Peay<br>State University | <b>USERNAME:</b> Refer to AP Self Service for user name                                                         |
|---------------------------------|----------------------------------------------------------------------------------------------------|
| Password CON                    | <b>PASSWORD:</b> The first time only will be ApA and the 8 digit A# or Birth date two-digit month, day and year |
| Student Password Recovery/Reset | Then click on: Login                                                                                            |

5. Click on Web Self Service to view your Personal Information, Student Records, Holds, etc.

| Thttps://apmy1sp.apsu.edu/apps     | P ▼ 量 C Ø apbrca5.apsu.edu Ø ▼ ● Ø ● Ø ● Ø ● Ø ● Ø ● Ø ● Ø ● Ø ● Ø ● Ø                                                                                                    | 🧊 🐨 🖉 Oracle Fusion Middleware F 🖉 Oracle Fusion Middleware F 🖉 OneStop Austin Peay Stat × 👘 🎧 | ≠ ©   |
|------------------------------------|----------------------------------------------------------------------------------------------------|------------------------------------------------------------------------------------------------|-------|
| AP Austin Peay<br>State University |                                                                                                    | Welcome, Beth Foss                                                                             | ogout |
|                                    |                                                                                                    |                                                                                                |       |
|                                    |                                                                                                    |                                                                                                |       |
| Worklist                           | Web<br>Self Service                                                                                                    | D2L                                                                                            |       |
|                                    |                                                                                                    |                                                                                                |       |
| 6                                  |                                                                                                    |                                                                                                |       |
| Peay<br>Link                       | Baseline<br>Banner                                                                                                    | eprint                                                                                         |       |
|                                    |                                                                                                    |                                                                                                |       |
|                                    |                                                                                                    |                                                                                                |       |
|                                    |                                                                                                    |                                                                                                |       |
|                                    |                                                                                                    |                                                                                                |       |
|                                    | APRILL @ 2017                                                                                                    |                                                                                                |       |
|                                    | ArSol [16 2017]     Analin Party State University (APSU) does not discriminate against students, employees, or explaineristic or employment     on the basis of race, caker, religion, cread, information, our any other length protection (dates without)     discibility, edge, vision, and edge does not discriminate against students, employees, or explaineristic, and are accessed and are accessed and are access |                                                                                                |       |
|                                    |                                                                                                    |                                                                                                |       |
|                                    | Hot investigation, customer customers, customers grouping streets, customers grouping customers, customers and customers and customers an |                                                                                                |       |
|                                    |                                                                                                    |                                                                                                | >     |

6. Click on Student link to view Admissions, Registration, Student Records, Student Account information.

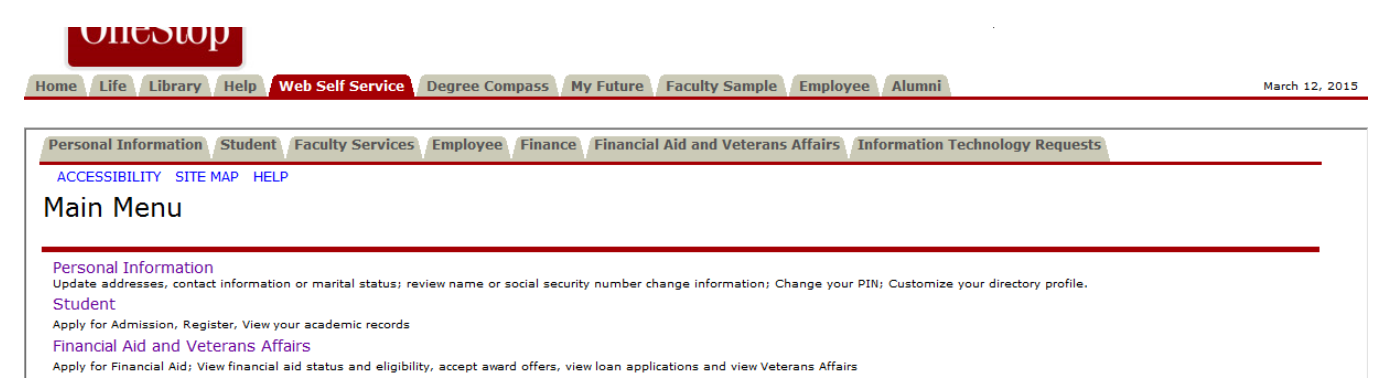